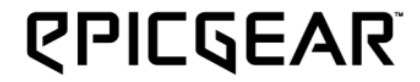

# DEZIMATORX

獵魔者 x 機械式電競鍵盤

使用者手冊 - V 1.0 版

©2014 All Rights Reserved. EpicGear, EG and DeziMator are trademarks of Golden Emperor International Limited

# 內容目錄

- P2 產品介紹
- P3 技術規格/系統需求/包裝內容
- P4 設定您的獵魔者 X 鍵盤
- P5 安裝
- P6 特殊功能(Fn)鍵及其相關功能使用
- P8 獵魔者 X 使用者操作介面(GUI)說明
- P11 巨集設定
- P14 按鍵管理
- P16 安全及維護/聯絡我們

## 產品介紹

### 集美學與功能性的創新結構設計

將結構力學與鍵盤材質巧妙結合作為整體設計出發點,同時融入拱形力學結構原理來設計鍵盤底座,從前端扶手墊延伸至後方梯型 緩衝支架形成拱橋的形狀,為獵魔者 X 鍵盤打造如磐石般穩固的基底。另外,鍵盤與桌面的傾斜角度更是根據人體工學研究特別設 計而成,在鍵盤平放時的完美 9 度和鍵盤腳架升起時的 13 度提供人體手腕最無壓力且舒適的打字姿勢。

## 電競強化材質

獵魔者 X 鍵盤材質近 70%是以鋁合金組成,完美實現強悍堅固的承載力和耐用度。

## 全機械式按鍵軸承

獵魔者 X 擁有全鍵機械 EG 軸承,依照玩家對於按鍵回饋觸感的喜好提供不同選擇。

#### 逐鍵 LED 背光可編程

獵魔者 X 全鍵皆備有藝極橘 LED 背光,並支援即時逐鍵亮燈設定功能。

## 4 組客制化遊戲配置模式

4 組客製化玩家配置,滿足電競玩家在不同遊戲中的按鍵組合需求。

## 技術規格

- ・產品名稱: 獵魔者 X
- · 全機械按鍵 EG 軸承
- ·極致防鬼鍵 Extreme anti-ghosting
- ·4 組客制化玩家配置
- ·9 組背光模式,含4 組逐鍵背光可程式模式
- ·極速 1000Hz 回報率,四段可調 125/250/500/1000Hz
- ·遊戲模式下 Windows key 可關閉
- ・扶手<mark>靠</mark>墊設計
- · 強化 USB 編織線
- · 連接方式 USB 接頭
- ·產品尺寸: 528(長)x256(寬)x58(高)
- ·產品重量: 1.90 kg
- ·產品保固:2年

# 系統需求

- ·附有 USB 2.0 以上連接埠的 PC 電腦
- ·100MB 或以上的可用硬碟容量
- ·網際網路連線 (用以安裝驅動程式)
- $\cdot$  Windows  $\ensuremath{\mathbb{R}}$  10 / Windows  $\ensuremath{\mathbb{R}}$  8 / Windows 7 / Windows  $\ensuremath{\mathbb{R}}$  XP

## 包裝內容

- · 獵魔者 X 機械式鍵盤 x 1
- ·快速安裝指南 x 1

# 認識您的獵魔者 X 鍵盤

- A. 5 組可編程巨集按鍵: M1 至 M5 G. 即時背光錄製鍵, F11\*
- B. 藝極/Windows 鎖定鍵
- C. 即時巨集錄製鍵
- D. 功能鍵
- E. 4 組遊戲配置模式, 1~4\*
- F. 多媒體控制鍵: F5 至 F8
- H. 亮度設定鍵: F12
  I. 音量控制轉輪: 右/左 音量轉大/轉
  - 小,靜音: 連續向左轉兩下; 解除靜音: 再連續向左轉兩下
- J. NKRO 鍵(20 鍵)防鍵位衝突鍵
- K. 6 鍵防鍵位衝突鍵
- L. 音源線孔和麥克風線孔
- M. USB 連接埠 1
- N. USB 連接埠 2

- O. 鍵盤主體 USB 訊號線
- P. 音源線
- Q. 麥克風線
- R. 鍵盤 USB 連接埠訊號線

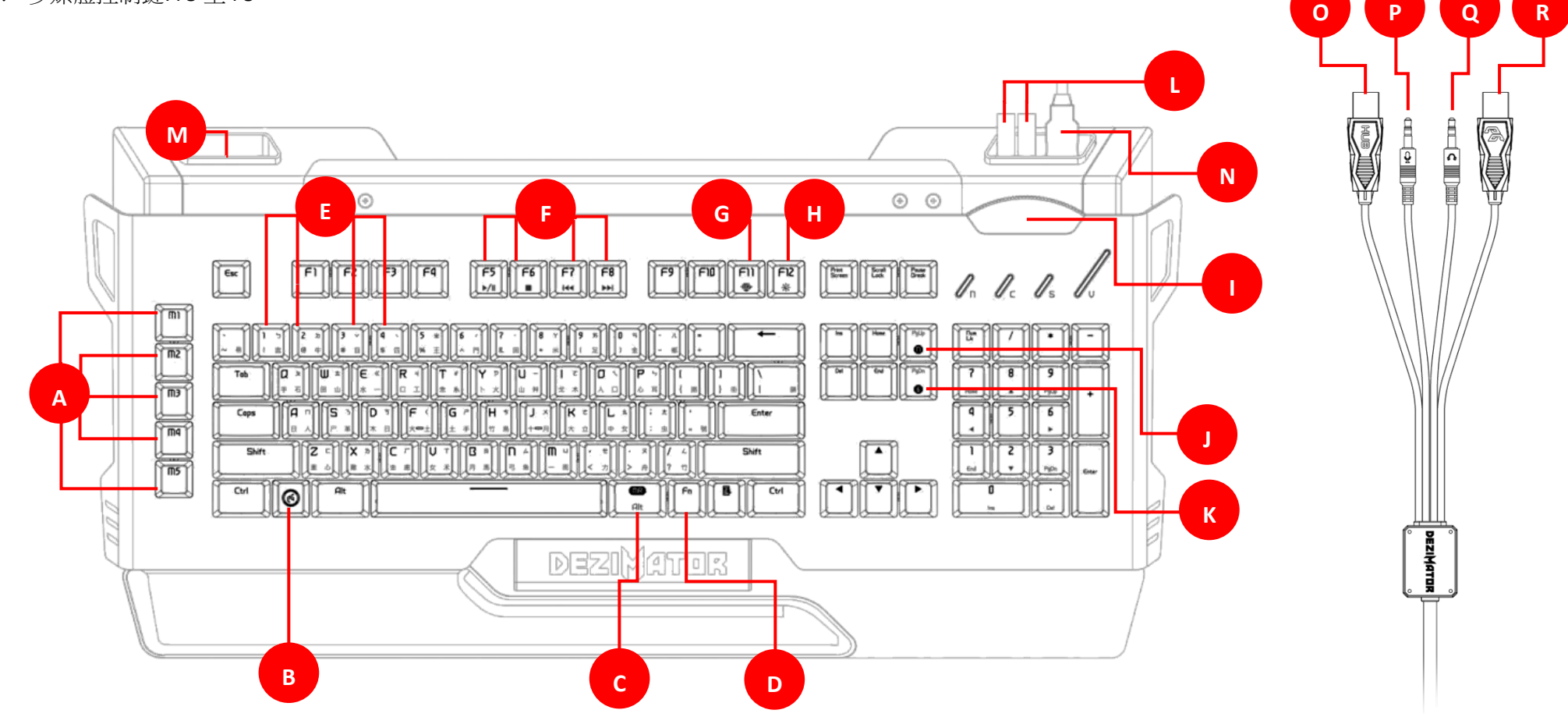

# 安裝

步驟 1- 將獵魔者 X 鍵盤的 USB 連接頭插入電腦主機相容的連接埠

步驟 2 - 從 https://www.epicgear.com/tw/products/keyboard/dezimator-x 下載獵魔者 X 使用者操作介面(GUI) 軟體

步驟 3- 執行使用者操作介面(GUI)程式下載程序,依照指示步驟依序完成安裝

註: 當您發現您的獵魔者 x 鍵盤韌體不是最新版本·我們建議您前往藝極官網的支援頁面下載最新公布的軟體及韌體。您可以在使用者操作介面 (GUI)軟體中的技術支援頁面中·查詢到當前鍵盤軟韌體版本的資訊。

## 特殊功能(Fn)鍵及其相關功能使用

1. 背光模式切换

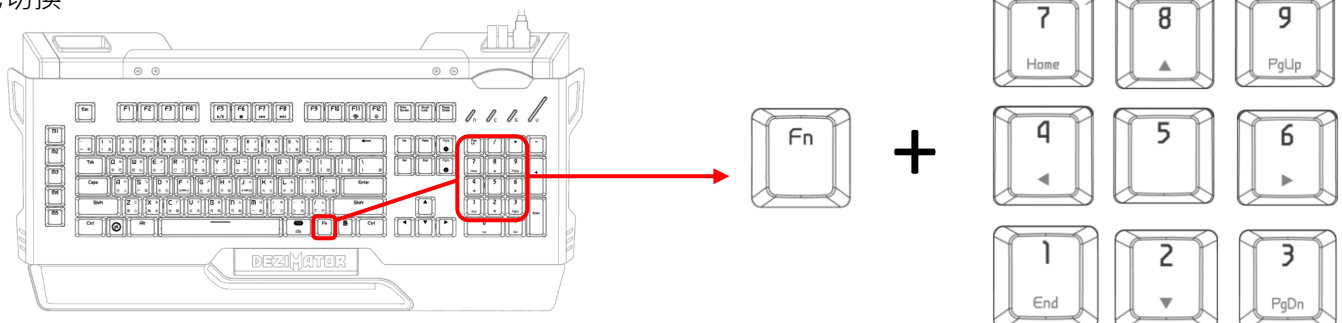

使用功能鍵(Fn)加上數字鍵 1~9 來變換不同亮燈模式。第1到第5 種模式為原廠設定之亮燈效果,而第6到第9 種模式為專門用來儲 存逐鍵背光亮燈功能的設定。9 種亮燈模式定義如下:

- 模式 1) 全亮指滅模式 → Fn + 數字鍵 1
- 模式 2) 全滅指亮模式 → Fn + 數字鍵 2
- 模式 3) 呼吸燈模式 → Fn + 數字鍵 3
- 模式 4) 全亮模式 → Fn + 數字鍵 4
- 模式 5) 全滅模式 → Fn + 數字鍵 5

模式 6~9) 逐鍵背光亮燈編程自定義模式 → Fn +數字鍵 6~9

2. 逐鍵背光編程功能

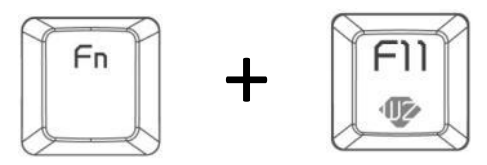

首先,請先選擇其中一組逐鍵背光編程自定義模式(Fn+數字鍵 6~9)後,使用功能鍵(Fn)+即時背光錄製鍵(F11)已啟動編輯模式。當 您看到 F11 鍵開始閃爍,即可開始選擇希望亮起的按鍵,按一次按鍵燈亮代表選取成功,再按一次按鍵燈滅代表取消選取。當結束 編輯時,再按一次 Fn+F11 停止錄製。

3. 背光亮度調整

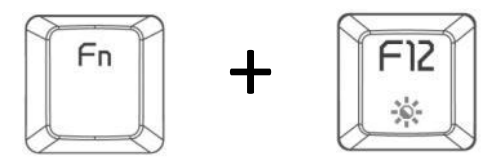

使用功能鍵(Fn)加上亮度設定鍵(F12)來調整 LED 背光亮度。 4 段亮度可以在使用操作者介面(GUI)軟體中逐一設定。

4. 使用多媒體控制鍵

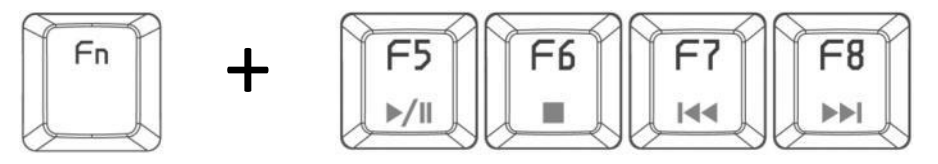

使用功能鍵(Fn)加上多媒體控制鍵(F5~F8)來控制多媒體影音播放:

- Fn + F5 → 撥放/暫停
- Fn + F6 → 停止
- Fn + F7 → 回轉/上一首
- Fn + F8 → 快轉/下一首

5. 遊戲配置模式

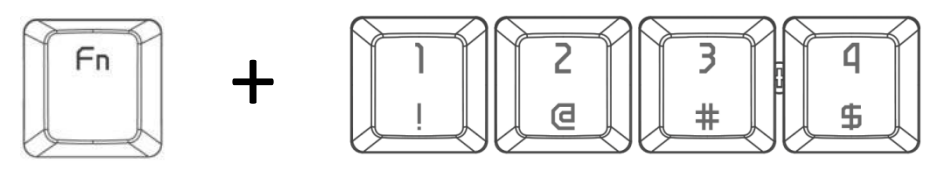

使用功能鍵(Fn)+按鍵 1~4 來選擇不同的遊戲配置模式。遊戲配置模式可在獵魔者 X 的使用者操作介面(GUI)中被定義。

6. EG 遊戲模式切換 - 關閉 windows 鍵功能

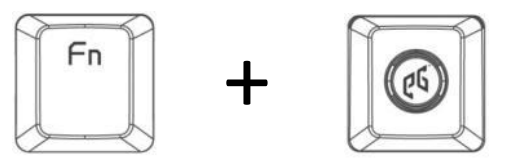

使用功能鍵(Fn)加上藝極鍵來啟動遊戲模式·在遊戲模式之下· windows 鍵功能將被鎖定且藝極按鍵會持續亮燈指示獵魔者 X 鍵盤已處於遊戲 模式。

#### 7. 20 鍵防鍵位衝突(NKRO)功能與 6 鍵防鍵位衝突功能模式切換

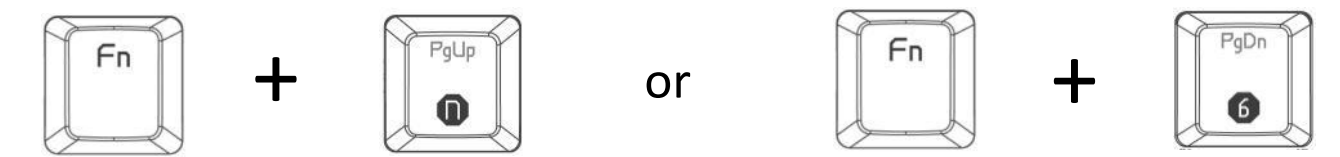

使用功能鍵(Fn)加上 N 鍵防鍵位衝突鍵(PgUp/n)即可設定高達 20 鍵之防鍵位衝突,當設定完成時,N 鍵防鍵位衝突鍵(PgUp/n)將會亮起。使用功能鍵(Fn)加上 6 鍵防鍵位衝突鍵(PgD/6) 即可設定成 6 鍵防鍵位衝突,當 6 鍵防鍵位衝突鍵(PgDn/6)亮起時,即代表設定完成。請注意原廠預設之防鍵位衝突模式為 6 鍵,切換模式時,會需要 10 秒鐘的初始啟動時間。

#### 註: 您只能在6鍵防鍵位衝突模式下進行設定巨集或指派按鍵功能。

# 獵魔者 X LED 背光全亮版使用者操作介面(GUI)說明

獵魔者背光全亮版鍵盤使用者操作介面(GUI)軟體可以在藝極官網下載,下載網址為:

<u>https://www.epicgear.com/tw/support/software-downloads/85-dezimator-x-x-gui-and-driver</u> 獵魔者 X 使用者操作介面(GUI)可分為以下 3 個主要頁面:按鍵管理, 巨集和技術支援,以下將介紹各頁面的功能。

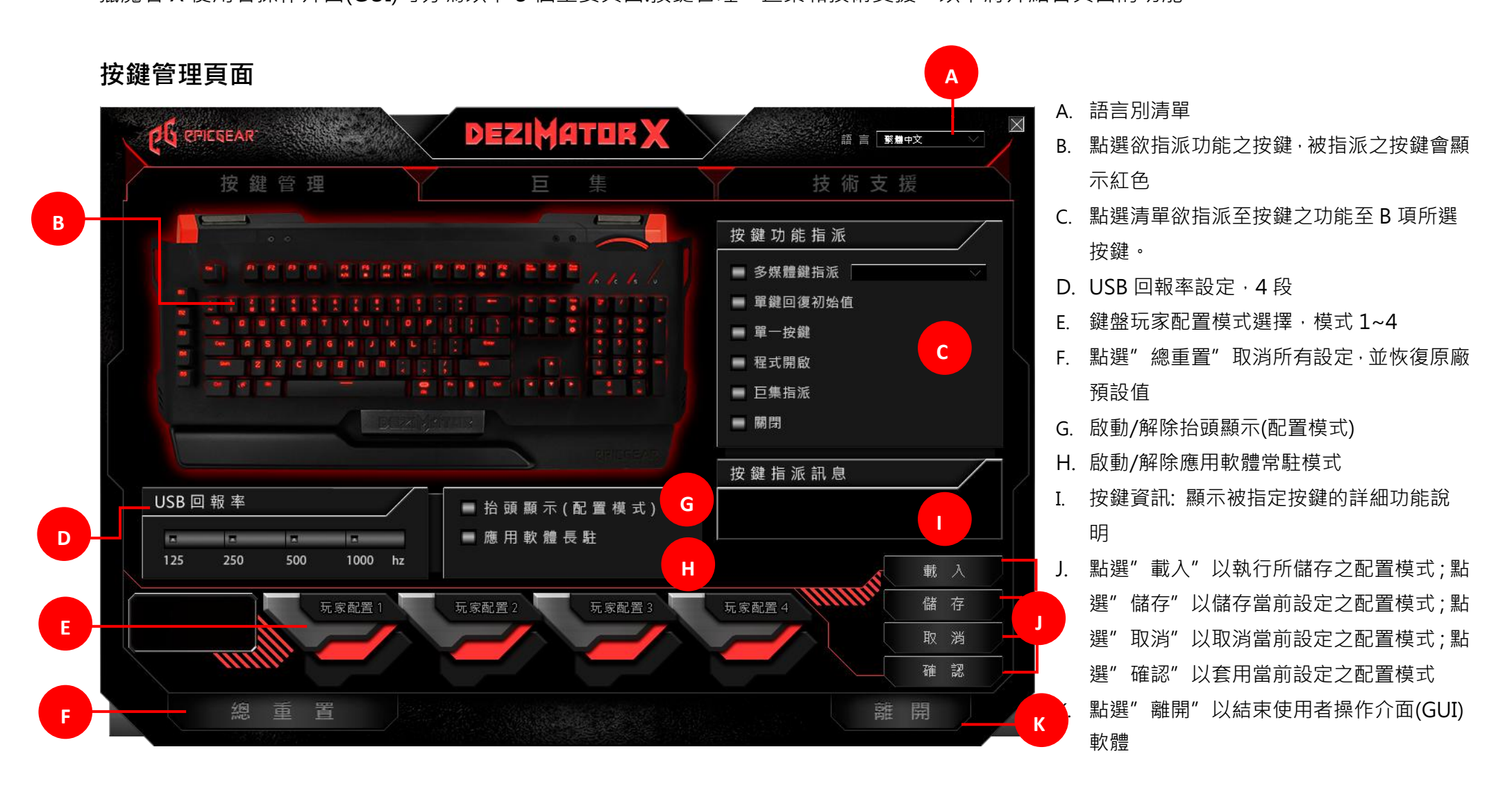

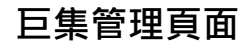

|   | 按       | 鍵管理 |          | 巨    |    |                            | 技 術 支 援 |   |
|---|---------|-----|----------|------|----|----------------------------|---------|---|
| E | 直集管理    |     |          |      | 巨集 | 設定                         |         |   |
|   | 巨 集 名 稱 |     | <u> </u> | 重新命名 |    | 忽 略 延 遲 時 間<br>固 定 延 遲 時 間 | ms      | D |
|   | 新增巨集    | 匯 入 | 匯出       | 刪除   | 巨集 | 編輯                         |         |   |
|   |         |     |          |      |    | 插入基礎指令                     |         |   |
|   |         |     |          |      | 11 | 插入額外指令                     |         |   |
|   |         |     |          |      | 44 | 插 入 延 遲 時 間 (ms)           |         |   |
|   |         |     |          |      |    |                            |         |   |
|   |         | •   |          |      |    |                            |         |   |

- A. 在下拉巨集名稱清單中選取欲編輯之巨 集設定檔後·點選"重新命名"即可更 改檔案名稱
- B. 點選"新增"以建立新的巨集檔;點 選"匯入"以從電腦中匯入既有之巨集 設定檔;點選"匯出"以將目前巨集設 定檔轉存至電腦中;點選"刪除"以刪 除點選之巨集設定檔
- C. 5 個巨集設定功能按鍵·其功能從左至右 分別為:至頂、錄製、播放、停止、至底
- D. 延遲時間設定: 點選"忽略延遲時
   間" · 系統將忽略每一項指令鍵入時的
   間隔時間; 點選"固定延遲時間"並以
   毫秒為單位鍵入偏好之間隔時間 · 系統
   將以設定之延遲時間錄製指令
- E. 巨集編輯:插入基礎指令與插入延遲時間。詳細操作說明請見15頁

| 按鍵管理 | <b>#</b>                              | 巨集    |        | 技術支援  |
|------|---------------------------------------|-------|--------|-------|
|      |                                       | 軟體    | 更新     |       |
|      |                                       |       |        |       |
|      |                                       | · · · |        | 前往連   |
|      | 1 1 1 1 1 1 1 1 1 1 1 1 1 1 1 1 1 1 1 |       | 更新     |       |
|      | and the second second                 |       |        |       |
|      | STATES STATES                         |       |        | 前 往 連 |
|      | a a a a a a                           | 網站3   | 車結     |       |
|      |                                       |       | ± //14 |       |
|      |                                       |       |        | 前往連   |
|      | ///                                   |       |        |       |
|      |                                       |       | 周站建結   |       |
|      |                                       |       |        |       |
|      |                                       | 回我没   | ia -   | 前往連   |

- A. 使用者操作介面(GUI)軟體更新: 點選"連結"後畫面將會導向藝極官網最新軟體下載安裝頁面
- B. 韌體更新: 點選"連結"後,畫面將
   會導向藝極官網最新韌體下載更新頁
   面
- C. 藝極官網連結:點選"連結"後,畫 面將會導向藝極官網首頁
- D. 藝極社群網站連結: 點選"連結後, 畫面將會導向藝極官方社群網站

## 巨集設定

### 設定新的巨集:

步驟 1- 前往"巨集"頁面。

步驟 2-前往該頁面左邊的"巨集管理"中,點選"新增"後輸入欲設巨集之檔案名稱,當完成輸入後,點選"確認"。

步驟 3- 在該頁面右邊的"巨集設定"中·點選"忽略延遲時間"來設定每一項指令間沒有延遲;點選"固定延遲時間"並以毫秒為單位輸入希望的間隔時間。

步驟 4- 當您已完成設定並準備好要開始錄製巨集·在"巨集管理"下方點選"錄製"按鈕(圓圈圖形)來開始巨集錄製程序。當錄製開始時·按鈕上 的圓圈圖形會閃爍紅燈。

步驟 5- 當你已完成錄製,在"巨集管理"下方,點選"停止"按鍵(方型圖形)來結束巨集錄製程序。錄製按鈕上的圓圈圖形會停止閃爍。

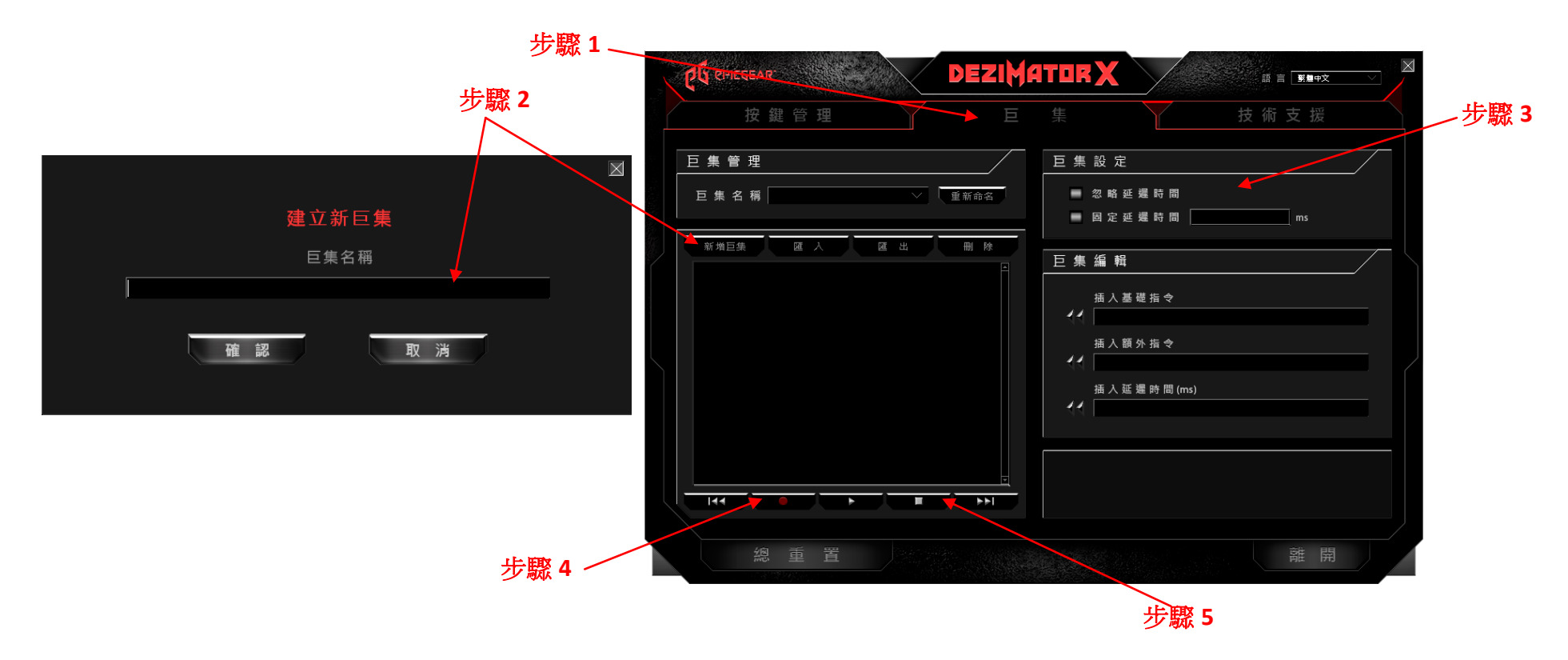

#### 編輯現有巨集:

步驟1-前往"巨集"頁面。

步驟 2 - 前往該頁面左邊的"巨集管理";從巨集名稱顯示處點選下拉清單並選取一個欲修改之巨集名稱。被選取的巨集的詳細按鍵指令組合會顯示在下方的視窗中。

步驟 3 - 在顯示視窗中·右鍵點選欲修改之指令並在"插入延遲時間"·"編輯"·以及"刪除"中選擇一項動作執行。選取"插入延遲時間"· 您可以在選取的各項指令間設定偏好之延遲時間;選取"編輯"·您可以在跳出的新視窗中輸入新的指令·新的指令將自動覆蓋既有之指令;選 取"刪除"·您可以輕鬆地刪除選取的指令。

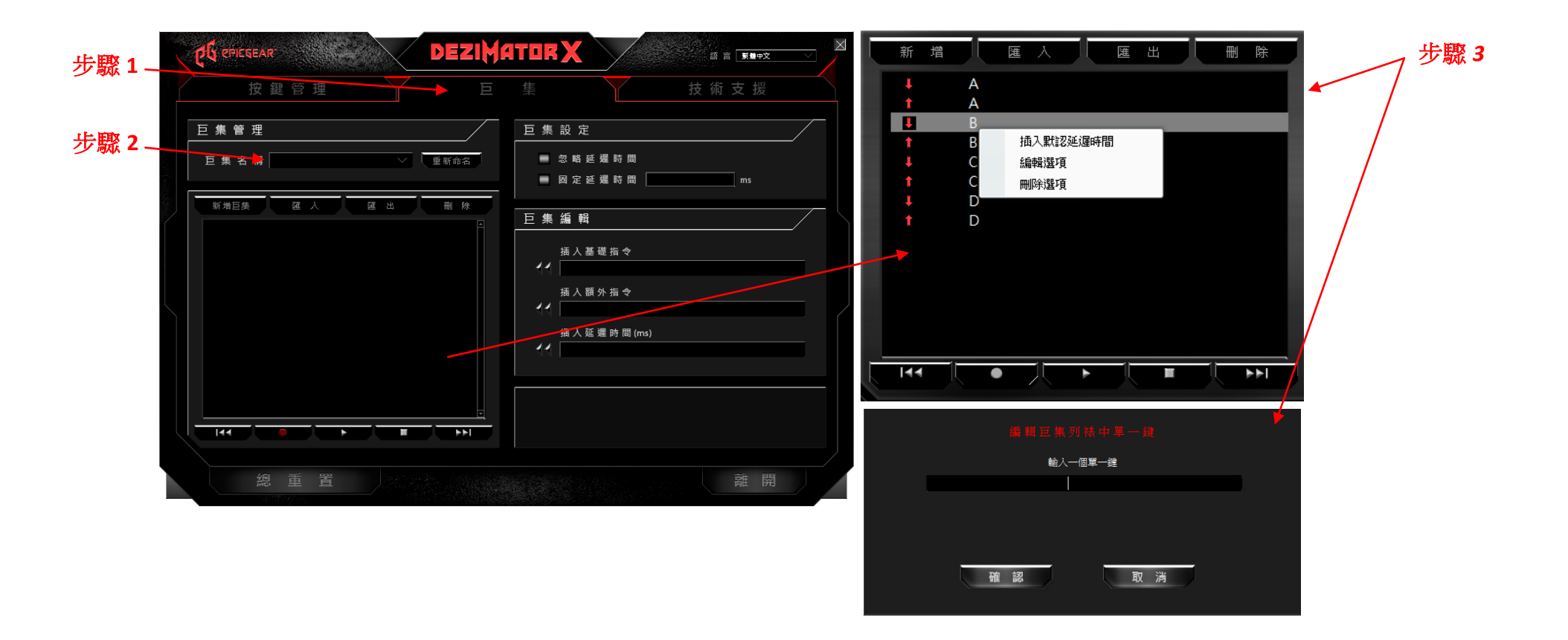

#### 編輯巨集 - 插入基礎指令,插入額外指令,插入延遲時間(毫秒):

- A. 插入基礎指令 在"巨集"頁面中右邊的"巨集編輯"區,您可以在插入基礎指令的下拉清單中選擇系統基本指令,例如複製,貼上,剪下,儲存 等,待選取需要之指令後,點選左方的雙箭頭即可成功插入指令。
- B. 插入額外指令 在"巨集"頁面中畫面右邊的"巨集編輯"區·您可以在插入額外指令的下拉清單中選擇其它系統指令·例如變換視窗·關閉視窗· 放大·縮小等·待選取需要之指令後·點選左方的雙箭頭即可成功地插入指令。
- C. 插入延遲時間(毫秒) 在"巨集"頁面中畫面右邊的"巨集編輯"區,您可以任意輸入需要之延遲時間插入指令間。輸入完成後,點選左方的雙箭 頭即可成功插入延遲時間。

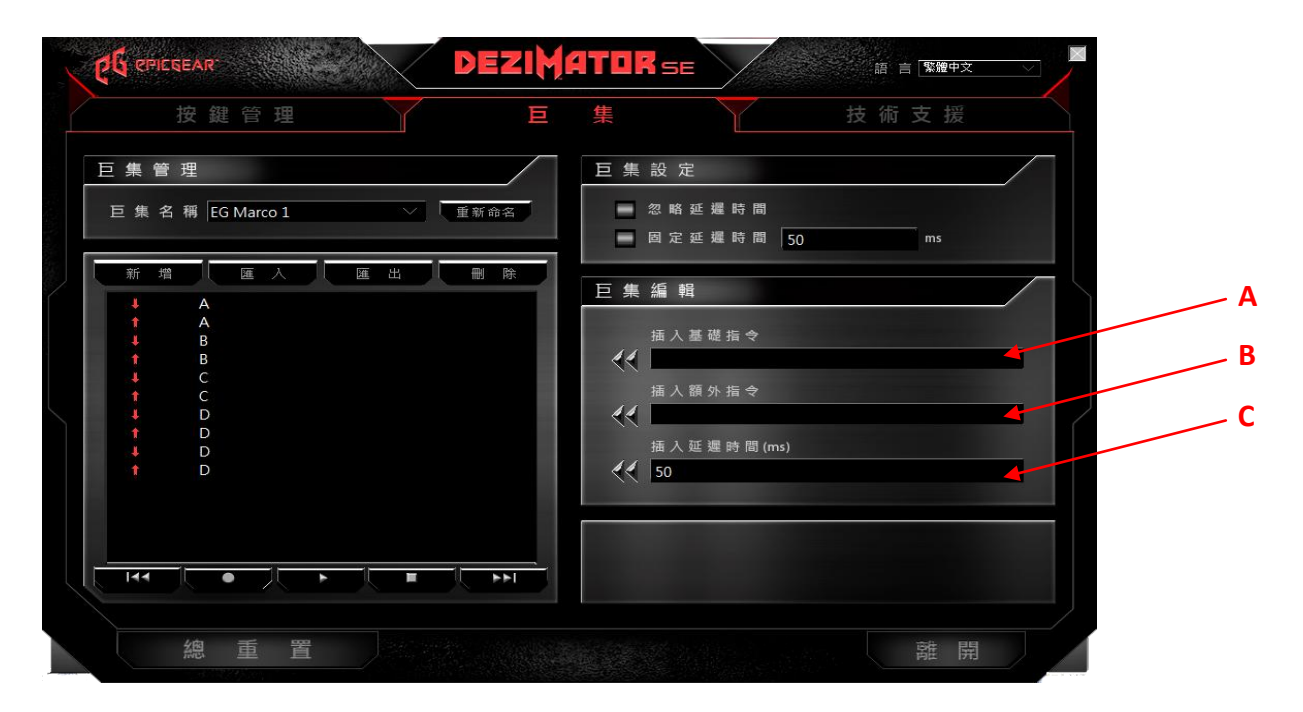

## 巨集指派:

步驟 1- 前往"按鍵管理"頁面,如第 11 頁中示意圖。

步驟 2- 該頁面左邊鍵盤示意圖中點選任一按鍵來指定巨集, 被選取的按鍵將會在螢幕上顯示紅燈。

步驟 3- 該頁面右邊"按鍵功能指派"中,點選"巨集指派"後在跳出的對話視窗中點選一個欲指派之巨集。

步驟 4- 在從下拉清單中選擇了希望指派的巨集後, 在播放選項中選擇一個播放巨集的方式。

| 步驟 4 選擇巨集:                            |  |
|---------------------------------------|--|
| EG Marco 1                            |  |
| 巨集播放選項                                |  |
| 播放一次                                  |  |
| ····································· |  |
| 續壓恆播                                  |  |
|                                       |  |

## 其他功能指派:

步驟 1- 前往"按鍵管理"頁面,如第 11 頁中示意圖。

步驟 2-在該頁面左邊鍵盤示意圖中點選任一按鍵來指定巨集, 被選取的按鍵將會在螢幕上顯示紅燈。

步驟 3-在該頁面右邊"按鍵功能指派"選擇 6 個功能鍵其中之一:多媒體鍵指派·恢復原始功能·單鍵指派·程式開啟·巨集指派·按鍵關閉。 步驟 4-在完成功能選擇並成功地將該功能指派至偏好之按鍵上後·該鍵的新功能將會顯示在下方的"按鍵指派訊息"之視窗中。

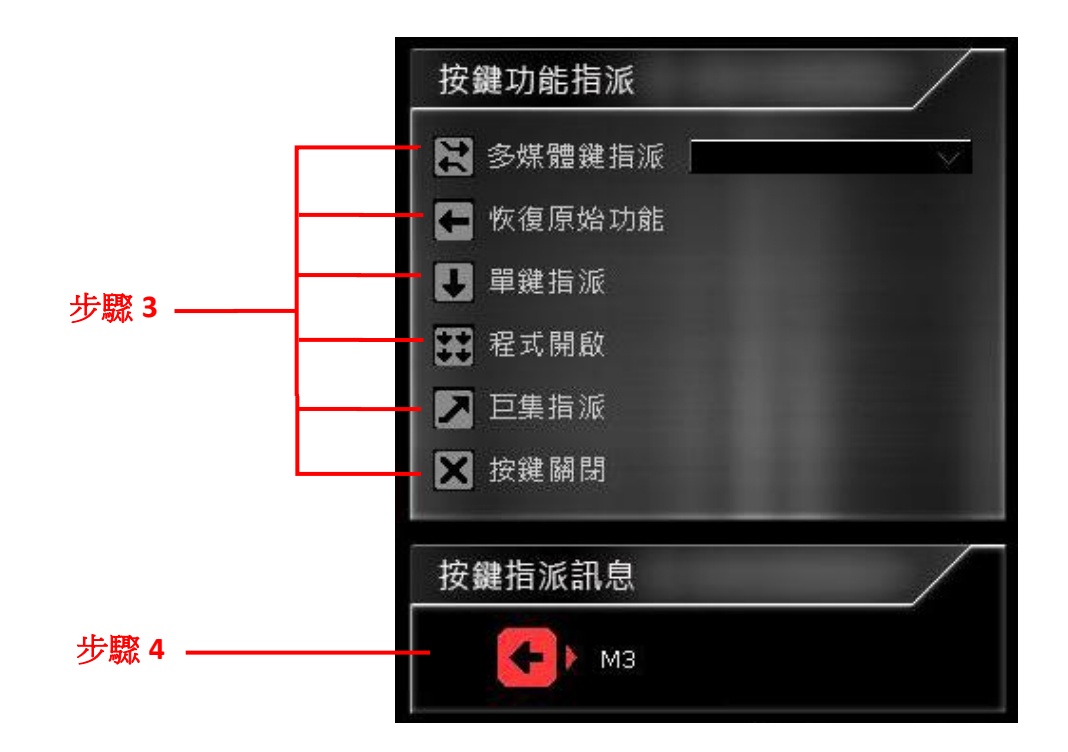

▲ 注意: 當您欲修改巨集設定時,您必須確定您的獵魔者鍵盤是在6鍵防鍵位衝突模式下。詳細切換20鍵(NKRO)與6鍵防鍵位衝突模式,請參閱第7頁。

# 安全與維護

為了讓您的 EG 產品能保持在最佳狀態,我們建議您遵照以下維護規範:

- 1. 當您懷疑您的 EG 產品無法正常運作時·應立即拔除 USB 插頭並與 EG 技術人員連絡·切勿嘗試自行修理。您可以寄信至 <u>support@epicgear.com</u> 尋求技術支援。
- 2. 請勿任意拆解產品主體,被自行拆解過的 EG 產品將不再受原廠保固。
- 3. 請將 EG 產品遠離任何液體和潮濕環境。
- 4. 如您的產品需要清潔·我們建議您將其與電腦連結拔除·並以柔軟的布類或刷子清潔灰塵和髒汙即可·切勿使用任何化學藥劑。

## 聯絡我們

技術支援: <u>support@epicgear.com</u> 官方網站: <u>www.epicgear.com</u>

Facebook 粉絲頁面: <u>https://www.facebook.com/epicgeartw</u>

公關&行銷相關需求: pr@epicgear.com

銷售相關需求: sales@epicgear.com

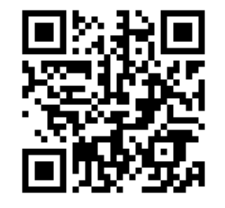